# **ONLINE PAYMENT ACCOUNT CREATION INSTRUCTIONS**

### Create a New Parent Account by clicking HERE and then follow below

| Chilliwack<br>School District    |                                                                                                    |
|----------------------------------|----------------------------------------------------------------------------------------------------|
|                                  |                                                                                                    |
|                                  | Sian In                                                                                                    |
|                                  | Enter your email Enter your password                                                                                                    |
|                                  | Sign In                                                                                                    |
|                                  | Create Account Activate Account                                                                                                    |
|                                  | Forgot Password?                                                                                                    |
| Powerst by:<br>RYCOR<br>8:18:6:0 | Technical Support for Parents Student Account Inquiries Refund Policy Terms of Service Privacy Policy<br>8430 Cessna Drive Chilliwack, B.C. V2P-7K4 Phone 614.792.1321 |

#### From the Student QuickPay Home Page

1. Click on the **Create Account** button.

# **Create Account Information**

| Create Account                                                               |  |
|------------------------------------------------------------------------------|--|
| First Name<br>John                                                           |  |
| Last Name<br>Doe                                                             |  |
| E-Mail<br>johndoe@gmail.com<br>Confirm E-Mail<br>johndoe@gmail.com           |  |
| Password<br>Confirm Password                                                 |  |
| By using this site, you agree to the<br>Privacy Policy and Terms of Service. |  |
| Next                                                                         |  |
| Cancel                                                                       |  |

## From the Create Account Window:

- 1. Enter your (the parent's) **First Name** and **Last Name**.
- 2. Enter and confirm you E-Mail address and select and confirm a Password.
- 3. Click Next.

### Sign Up - Add Students

| Linked Account                                                                                                   |  |
|----------------------------------------------------------------------------------------------------|--|
| Add Students                                                                                                    |  |
| For each student you would like to add to your account, complete<br>the information below and click Add Student. |  |
| Student ID                                                                                                    |  |
| Last Name                                                                                                    |  |
|                                                                                                    |  |
| Add Student                                                                                                    |  |
| Guests of Chilliwack School District                                                                             |  |
| Done                                                                                                    |  |
| Rack                                                                                                    |  |

#### From the Linked Account Page:

- 1. Click Add Students dropdown arrow
- 2. Type in the **Student ID** and **Last Name**.
- 3. Click Add Student (if you wish to add multiple students repeat these steps).
- 4. Click **Done** when finished.